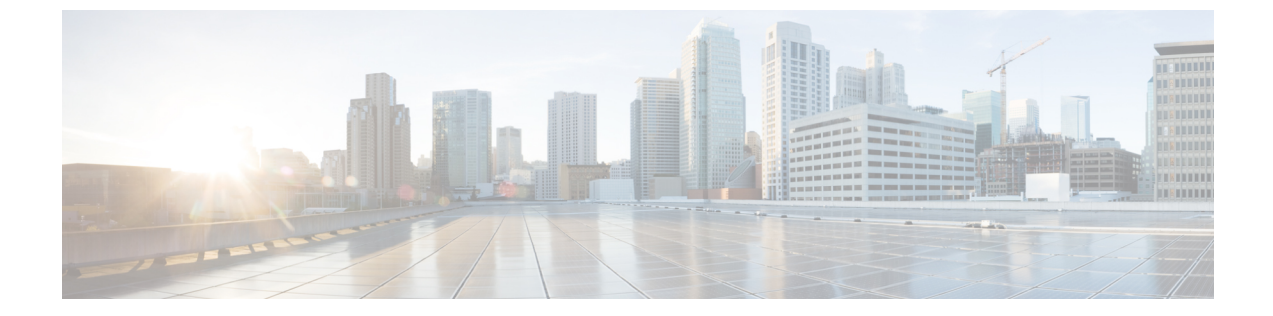

## データパスの準備が整っていることの確認

この章は、次の内容で構成されています。

- ダイナミック vNIC が稼働中であることの確認, 1 ページ
- イーサネットデータパスの確認、2ページ
- ファイバチャネルエンドホストモードのデータパスの確認,2ページ
- ファイバチャネルスイッチモードのデータパスの確認,3ページ

### ダイナミック vNIC が稼働中であることの確認

ダイナミック vNIC、および VMware vCenter との統合を含む Cisco UCS をアップグレードする場 合、データ パスの中断を回避するために、以前のプライマリ ファブリック インターコネクトで 新しいソフトウェアをアクティブにする前に、すべてのダイナミック vNIC が新しいファブリッ クインターコネクトで稼働中であることを確認する必要があります。

この手順は Cisco UCS Manager GUI で実行します。

### 手順

- ステップ1 [Navigation] ペインの [VM] タブをクリックします。
- **ステップ2** [VM] タブで、[All] > [VMware] > [Virtual Machines] を展開します。
- ステップ3 ダイナミック vNIC を確認する仮想マシンを展開し、ダイナミック vNIC を選択します。
- **ステップ4** [Work] ペインで、[VIF] タブをクリックします。
- ステップ5 [VIF] タブで、各 VIF の [Status] カラムが [Online] であることを確認します。
- **ステップ6** すべての仮想マシンですべてのダイナミック vNIC の VIF のステータスが [Online] であることを 確認するまで、ステップ3~5を繰り返します。

## イーサネット データ パスの確認

手順

|       | コマンドまたはアクション                                                      | 目的                                                                                             |
|-------|-------------------------------------------------------------------|------------------------------------------------------------------------------------------------|
| ステップ1 | UCS-A /fabric-interconnect #<br>connect nxos {a   b}              | ファブリックインターコネクトのNX-OSモード<br>を開始します。                                                             |
| ステップ2 | UCS-A(nxos)# show int br   grep<br>-v down   wc –l                | アクティブなイーサネットインターフェイスの<br>数を返します。<br>この数がアップグレードの前に稼働していたイー<br>サネットインターフェイスの数と一致すること<br>を確認します。 |
| ステップ3 | UCS-A(nxos)# show platform fwm<br>info hw-stm   grep '1.'   wc –l | MAC アドレスの合計数を返します。<br>この数がアップグレード前のMAC アドレスの数<br>と一致することを確認します。                                |

次の例では、従属ファブリック インターコネクト A のアクティブなイーサネット インターフェ イスおよび MAC アドレスの数が返され、ファブリック インターコネクトのイーサネット データ パスが稼働していることを確認できます。

```
UCS-A /fabric-interconnect # connect nxos a
UCS-A(nxos)# show int br | grep -v down | wc -l
86
UCS-A(nxos)# show platform fwm info hw-stm | grep '1.' | wc -l
80
```

ファイバ チャネル エンドホスト モードのデータ パスの

確認

Cisco UCS ドメインのアップグレード時に最適な結果を得るためには、アップグレードを開始す る前、および従属ファブリックインターコネクトをアクティブ化した後にこのタスクを実行し、 2つの結果を比較することを推奨します。

|               | コマンドまたはアクション                                           | 目的                                                        |  |
|---------------|--------------------------------------------------------|-----------------------------------------------------------|--|
| ステップ1         | UCS-A /fabric-interconnect #<br>connect nxos {a   b}   | ファブリック インターコネクトの NX-OS モー<br>ドを開始します。                     |  |
| ステップ <b>2</b> | UCS-A(nxos)# <b>show npv</b><br>flogi-table            | flogi セッションのテーブルを表示します。                                   |  |
| ステップ3         | UCS-A(nxos)# show npv<br>flogi-table   grep fc   wc -l | ファブリック インターコネクトにログインし<br>たサーバの数を返します。                     |  |
|               |                                                        | 出力は、アップグレードの開始前にこの確認を<br>行ったときに受け取った出力と一致している必<br>要があります。 |  |

手順

次の例では、flogiテーブルおよび従属ファブリックインターコネクトAにログインしたサーバの 数が返され、ファブリックインターコネクトのファイバチャネルデータパスがファイバチャネ ルエンドホストモードで稼働していることを確認できます。

```
UCS-A /fabric-interconnect # connect nxos a
UCS-A(nxos)# show npv flogi-table
```

| SERVER<br>INTERFACE        | VSAN              | FCID                             | PORT NAME                                                                     | NODE NAME                                                                     | EXTERNAL<br>INTERFACE            |
|----------------------------|-------------------|----------------------------------|-------------------------------------------------------------------------------|-------------------------------------------------------------------------------|----------------------------------|
| vfc705<br>vfc713<br>vfc717 | 700<br>700<br>700 | 0x69000a<br>0x690009<br>0x690001 | 20:00:00:25:b5:27:03:01<br>20:00:00:25:b5:27:07:01<br>20:00:00:25:b5:27:08:01 | 20:00:00:25:b5:27:03:00<br>20:00:00:25:b5:27:07:00<br>20:00:00:25:b5:27:08:00 | fc3/1<br>fc3/1<br>fc3/1<br>fc3/1 |

Total number of flogi = 3.

```
UCS-A(nxos) # show npv flogi-table | grep fc | wc -l 3
```

# ファイバ チャネル スイッチ モードのデータ パスの確認

Cisco UCS ドメインのアップグレード時に最適な結果を得るためには、アップグレードを開始す る前、および従属ファブリックインターコネクトをアクティブ化した後にこのタスクを実行し、 2つの結果を比較することを推奨します。

#### 手順

|       | コマンドまたはアクション                                         | 目的                                    |  |
|-------|------------------------------------------------------|---------------------------------------|--|
| ステップ1 | UCS-A /fabric-interconnect #<br>connect nxos {a   b} | ファブリック インターコネクトの NX-OS モー<br>ドを開始します。 |  |

1

|       | コマンドまたはアクション                                             | 目的                                                        |
|-------|----------------------------------------------------------|-----------------------------------------------------------|
| ステップ2 | UCS-A(nxos)# show flogi database                         | flogi セッションのテーブルを表示します。                                   |
| ステップ3 | UCS-A(nxos)# show flogi database<br>  grep –I fc   wc –1 | ファブリック インターコネクトにログインし<br>たサーバの数を返します。                     |
|       |                                                          | 出力は、アップグレードの開始前にこの確認を<br>行ったときに受け取った出力と一致している必<br>要があります。 |

次の例では、flogiテーブルおよび従属ファブリックインターコネクトAにログインしたサーバの 数が返され、ファブリックインターコネクトのファイバチャネルデータパスがファイバチャネ ルエンドホストモードで稼働していることを確認できます。

UCS-A /fabric-interconnect # connect nxos a UCS-A(nxos) # **show flogi database** 

| INTERFACE                                                                                     | VSAN                                                        | FCID                                                                                         | PORT NAME                                                                                                    | NODE NAME                                                                                                    |
|-----------------------------------------------------------------------------------------------|-------------------------------------------------------------|----------------------------------------------------------------------------------------------|----------------------------------------------------------------------------------------------------|----------------------------------------------------------------------------------------------------|
| vfc726<br>vfc728<br>vfc744<br>vfc748<br>vfc768<br>vfc768<br>vfc772<br>vfc778                  | 800<br>800<br>800<br>800<br>800<br>800<br>800<br>800<br>800 | 0xef0003<br>0xef0007<br>0xef0004<br>0xef0005<br>0xef0006<br>0xef0002<br>0xef0000<br>0xef0001 | 20:00:00:25:b5:26:07:02<br>20:00:00:25:b5:26:07:04<br>20:00:00:25:b5:26:03:02<br>20:00:00:25:b5:26:04:02<br>20:00:00:25:b5:26:05:02<br>20:00:00:25:b5:26:02:02<br>20:00:00:25:b5:26:06:02<br>20:00:00:25:b5:26:01:02 | 20:00:00:25:b5:26:07:00<br>20:00:00:25:b5:26:07:00<br>20:00:00:25:b5:26:03:00<br>20:00:00:25:b5:26:04:00<br>20:00:00:25:b5:26:05:00<br>20:00:00:25:b5:26:02:00<br>20:00:00:25:b5:26:06:00<br>20:00:00:25:b5:26:01:00 |
| Total number of flogi = 8.<br>UCS-A(nxos) # <b>show flogi database   grep fc   wc -1</b><br>8 |                                                             |                                                                                              |                                                                                                    |                                                                                                    |